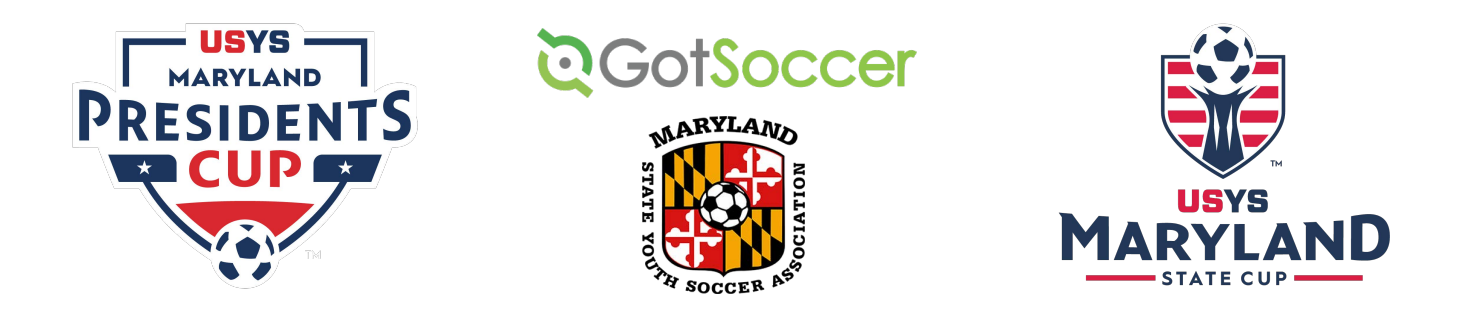

## **MSYSA State & Presidents Cup Registration**

MSYSA will use GotSoccer's industry leading "GotSport" software for State and Presidents Cup Registration. Please use the instructions below to register; If you have any trouble or have questions reach out to jessica@msysa.org or call our registrar, Jessica Hafer at (410) 330-8692.

It's important to note that GotSoccer is the technology vendor's company name, and it is also sometimes used to refer to the GotSoccer Legacy platform, which is being phased out. GotSport is GotSoccer's newer platform, which will be used for MSYSA player, coach and team registration.

Accordingly, account login credentials from the GotSoccer Legacy (old) platform will not work to access the new GotSport platform.

You will start by clicking on the registration link which can be found by <u>clicking here</u> or on MSYSA's website under Tournaments.

## Step 1:

When you first click on the registration link, you will see a page that looks like this. You will start by clicking "Log In" to log in to your account.

| Register                                                                                     |       |
|----------------------------------------------------------------------------------------------|-------|
| You must have a GotSport account to register. Sign in or create an account below to get star | rted. |
|                                                                                              |       |
| jordi.garcia@gotsport.com                                                                    |       |
|                                                                                              |       |
|                                                                                              |       |
|                                                                                              |       |
| Log In                                                                                       |       |
| Forgot Password?                                                                             |       |
|                                                                                              |       |
| Dont Have An Account? CREATE AN ACCOUNT                                                      |       |

On the next page, select your team to register on the left hand side. If you do not see your team on the left, please contact your club administrator IMMEDIATELY to ensure your team is a registered and approved team in GotSport, and that you are correctly assigned to your team! DO NOT USE THE SEARCH TEAMS FEATURE - CONTACT YOUR CLUB ADMINISTRATOR!

| TARYLAND Cup (12U-1                                                                                            | 8U) B Registration Informati                                                        | on                                                                                                    |                                                                                                    | 🐂 Cart (d                                                                      |
|----------------------------------------------------------------------------------------------------|-------------------------------------------------------------------------------------|----------------------------------------------------------------------------------------------------|----------------------------------------------------------------------------------------------------|--------------------------------------------------------------------------------|
| 21/22 12/17/21 -<br>www.msysa.org/                                                                             | o6/05/22<br>/tournaments/state-cup/home/                                            | 2                                                                                                    |                                                                                                    |                                                                                |
| Competition<br>Event<br>Seasonal Year<br>Dates                                                                 | USYS Maryland State Cup<br>2022 State Cup (12U-18U)<br>21/22<br>12/17/21 - 06/05/22 | 2                                                                                                    |                                                                                                    |                                                                                |
| Read and agree to 2022 E<br>Complete Registration in<br>Pay \$565.00 Registration<br>Agree to 2022 State Cup ( | astern Regional Champions<br>GotSport<br>Game Fees Policy<br>dor Final Format       | hip Requirement                                                                                                    |                                                                                                    |                                                                                |
| Read 2022 State Cup Cup<br>Read and agree to 2022 S                                                            | tate Cup Rules                                                                      | Search Teams                                                                                                    | iat you manage or coach or for the teams of the                                                                                                    | na cluine that you're a nart e                                                 |
| Aread and agree to 2022 State Cup Out<br>Read and agree to 2022 S<br>My Teams                                  | tate Cup Rules                                                                      | Search Teams<br>Search for the teams th<br>as a manager or coach                                                                                                    | iat you manage or coach or for the teams of th<br>If you do not find your team, you can create a                                                                                                    | he clubs that you're a part o<br>a new team after the search                   |
| My Teams                                                                                                    | tamai romat<br>tate Cup Rules                                                       | Register Register Search Teams                                                                                                    | iat you manage or coach or for the teams of the feam of the feam o | he clubs that you're a part of a new team after the search                     |
| My leams                                                                                                    | tate Cup Rules                                                                      | Register Register Register Register Register Register Cender                                                                                                    | iat you manage or coach or for the teams of the learns of the learn you can create a <b>NOO</b> Cub Cub Event Age                                                                                                    | ne clubs that you're a part of<br>a new team after the search                  |
| My Teams                                                                                                    | tate Cup Rules                                                                      | Register Register Reg | Int you manage or coach or for the teams of the teams of the learner of the teams of the learner of the learner | the clubs that you're a part of<br>a new team after the search<br>SEE. ~       |
| And a gree to 2022 State Cup Oua<br>Read and agree to 2022 State Cup Oua<br>My Teams                           | late Cup Rules                                                                      | Register Register Reg | inat you manage or coach or for the teams of the<br>If you do not find your team, you can create a<br><b>NHO Cib</b><br><b>Event Age</b><br><b>U</b> 3                                                                                                    | he clubs that you're a part of<br>a new team after the search<br>SEE<br>Search |

Step 4:

After clicking "Register" on the next page you will confirm the details/Update Profile of your personal account and click "Save and Continue".

| MARYLAND | Maryland State Youth Soccer Association -<br>Cup (12U-18U) Pegistration Information<br>21/22 12/17/21 - 66/65/22<br>www.msysa.org/tournaments/state-cup/home/ | 2022 State                                                                 | ) 🗮 Cart      |
|----------|----------------------------------------------------------------------------------------------------|----------------------------------------------------------------------------|---------------|
| Upd      | ate Profile Team Information                                                                                                    | Registration Form Roster Review                                            | Fee Selection |
|          | Female Current Age Uz8<br>Change Team                                                                                                    |                                                                            |               |
|          | Edit your profile information below. In<br>your team.                                                                                                    | subsequent steps you'll be able to add coaches, managers, and officials to |               |
|          | First Name                                                                                                    | Last Name                                                                  |               |
|          |                                                                                                    |                                                                            |               |
|          | Email/UserID                                                                                                    | Contact Email                                                              |               |
|          |                                                                                                    |                                                                            |               |
|          | 24.51.717141                                                                                                    | Graduation Vear                                                            |               |
|          | Phone                                                                                                    | Graduatorrica                                                              |               |
|          | Phone:                                                                                                    |                                                                            | ~             |
|          | Phone<br>Preferred Language                                                                                                    |                                                                            | ~             |
|          | Phone Preferred Language English (US) (English (US))                                                                                                    | v                                                                          | ~             |
|          | Phone<br>Preferred Language<br>English (US) (English (US))                                                                                                    |                                                                            | •             |
|          | Phone<br>Preferred Language<br>English (US) (English (US))<br>Time Zone Name                                                                                  |                                                                            | •<br>         |

|             | Maryland                 | ~ |
|-------------|--------------------------|---|
| Postal Code | Country<br>United States |   |

The following tab is the Team Information Tab. Fill out the info required and confirm the name, gender, and team age is correct for this season. After confirming, click "Save and Continue".

| MARYLAND | Maryland State Yout<br>Cup (12U-18U) Regi<br>21/22 12/17/21 - 06/05/22<br>www.msysa.org/tournaments/<br>Nathean Meadows | h Soccer Association - 2022<br>istration Information                               | State             |               | 😭 Cart (o     |
|----------|----------------------------------------------------------------------------------------------------|------------------------------------------------------------------------------------|-------------------|---------------|---------------|
| Upd      | late Profile                                                                                                    | Team Information                                                                   | Registration Form | Roster Review | Fee Selection |
|          | Change TEST<br>Female Curren<br>Change Team                                                                             | tt Age: U18 Event Age: U21<br>r team's event registration details bel<br>Team Name | ow.               |               |               |
|          |                                                                                                    | Club: None                                                                         |                   |               |               |
|          |                                                                                                    | GotSoccer Team ID 🚯                                                                | Team Association  | n             |               |
|          |                                                                                                    | Gender                                                                             | Event Age         | ~             |               |
|          |                                                                                                    | Girts                                                                              |                   |               |               |
|          |                                                                                                    | Preferred Division                                                                 | ~                 |               |               |

On the next six plus pages, you will be asked to fill out all components of the registration form. Upon completion of each section, click "Save and Continue" to move on to the next page.

| Up | date Profile Team Information Fee Select                         |
|----|------------------------------------------------------------------|
|    |                                                                  |
|    | TEAT                                                             |
|    | Female Current Age: U18 Event Age: U21                           |
|    | Channe Team                                                      |
|    | change ream                                                      |
|    |                                                                  |
|    | * 2022 State Cup Application Requirements                        |
|    |                                                                  |
|    | Read and agree to 2022 Eastern Regional Championship Requirement |
|    | Complete Registration in GotSport                                |
|    | V Pay \$565.00 Registration                                      |
|    | Agree to 2022 State Cup Game Fees Policy                         |
|    | Read 2022 State Cup Quarter-Final Format                         |
|    |                                                                  |

Fill out the information regarding Roster Review for coaches/managers ONLY and select "Save and Continue" at the bottom. Do not be concerned if you do not see this page as "roster review" page. Roster creation will be finalized at a later date after registration closes.

| Update Profile | Team Inform:                                                                | ation Reg                                           | istration Form                                                   | oster Review                            | Fee Selection |
|----------------|-----------------------------------------------------------------------------|-----------------------------------------------------|------------------------------------------------------------------|-----------------------------------------|---------------|
|                | Team Officials<br>Add yourself to the<br>team. If your sear<br>to the team. | e team using the form b<br>ch does not return any r | elow or search for users and<br>esults, you'll be able to create | add him/her to the<br>a new user to add |               |
|                | First name                                                                  | Last name                                           | Email                                                            | Search                                  |               |
|                | Add yourself                                                                | to the team                                         |                                                                  | _                                       |               |
|                | Siler, JoAnn<br>joannsiler88@                                               | gmail.com                                           | Coach \$                                                         | Add                                     |               |
|                | ~                                                                           |                                                     |                                                                  |                                         |               |
| Current Team C | Officials                                                                   |                                                     | Event Team Of                                                    | ficials                                 |               |
| Polanco, Coach | Jorge                                                                       | + ×                                                 | Polanco,<br>Soach                                                | Jorge                                   | ×             |
| Siler, JoA     | nn                                                                          | 🛨 🔼                                                 | Siler, Jor                                                       | 0.2                                     | ×             |

On this next page you will see an overview of the team you will be submitting along with the appropriate fee group the team age group falls under. Here you will select the correct Fee and click "Select"

| MARYLAND | Cup (12U-18U) R<br>21/22 12/17/21 - 06/05/22<br>www.msysa.org/tournameni<br>Nathean Meadows | egistration Information        |                                                            |                                |               | ) 🗮 Cart (    |
|----------|---------------------------------------------------------------------------------------------|--------------------------------|------------------------------------------------------------|--------------------------------|---------------|---------------|
| Upda     | ate Profile                                                                                 | Team Information               | Registra                                                   | ation Form                     | Roster Review | Fee Selection |
|          | ٠                                                                                           | Change Team                    |                                                            |                                | _             |               |
|          | TEAM GAME FEE                                                                               |                                | CUP REGISTRATIO                                            | ON FEE                         |               |               |
|          | Initial Fee                                                                                 | \$175.00                       | Initial Fee                                                | \$565.00                       |               |               |
|          | Total                                                                                       | \$175.00                       | Total                                                      | \$565.00                       |               |               |
|          | ✓ Allows Credit<br>¥ Allow Check                                                            | Debit Payments<br>/MO Payments | <ul> <li>✓ Allows Credit</li> <li>✗ Allow Check</li> </ul> | Debit Payments<br>/MO Payments |               |               |
|          | Sel                                                                                         | ect                            | Competitive Level<br>Travel                                | ~                              |               |               |
|          |                                                                                             |                                |                                                            |                                |               |               |

On this page, you can select "checkout" you will be brought to a page that looks like this and once you click "Pay" your team will be registered for that league.

| /22 12/17/21 - 06/05/22                                    |                 |                                  |                                                                               |                                                                |                                                                        |
|------------------------------------------------------------|-----------------|----------------------------------|-------------------------------------------------------------------------------|----------------------------------------------------------------|------------------------------------------------------------------------|
| vwmsysa.org/tournaments/state-cup/nome/<br>Nathean Meadows |                 |                                  |                                                                               |                                                                |                                                                        |
|                                                            |                 |                                  |                                                                               |                                                                |                                                                        |
|                                                            | Quantity        | Price                            |                                                                               |                                                                |                                                                        |
|                                                            | 1               | \$565.00                         | Select different fee                                                          | Û                                                              |                                                                        |
|                                                            | lathean Meadows | lathean Meadows<br>Quantity<br>1 | Iathean Meadows           Quantity         Price           1         \$585.00 | Quantity     Price       1     \$565.00   Select different fee | Quantity     Price       1     \$565.00     Select different fee     1 |

| Fill out form to complete registration                                         |                                          | DUE TODAY                                                                          |                |
|--------------------------------------------------------------------------------|------------------------------------------|------------------------------------------------------------------------------------|----------------|
| Charged Today \$0.00<br>Charged Later \$600.00<br>Total \$600.00               |                                          | Total                                                                              | <b>\$</b> 0.00 |
| Payment method                                                                 |                                          | DUE LATER                                                                          |                |
| Credit Card Information                                                        |                                          | October 16, 2020<br>Team Registration (Winter '21 Indoor 7v7 League) -<br>GotSport | \$600.00       |
| Credit Card Number<br>Card Number                                              |                                          | Total                                                                              | \$600.00       |
| Expiration Date                                                                | CVC Code<br>CVV                          | WAITLIST                                                                           |                |
|                                                                                |                                          | Total                                                                              | \$0.00         |
| Payment Terms Registration Fees will be charged to the card or<br>Yes, I agree | file upon team acceptance to the league. |                                                                                    |                |

You have now completed your team registration and will receive a confirmation email with next steps.

In addition, please review the information on the MSYSA State/Presidents Cup Roster & Rules page on our website for complete details of MSYSA State Cup & Presidents Cup Game Card (Roster) creation: https://www.msysa.org/tournaments/cups-rules-rosters/